## **Student Physical Location AIP**

Click on "Student Services":

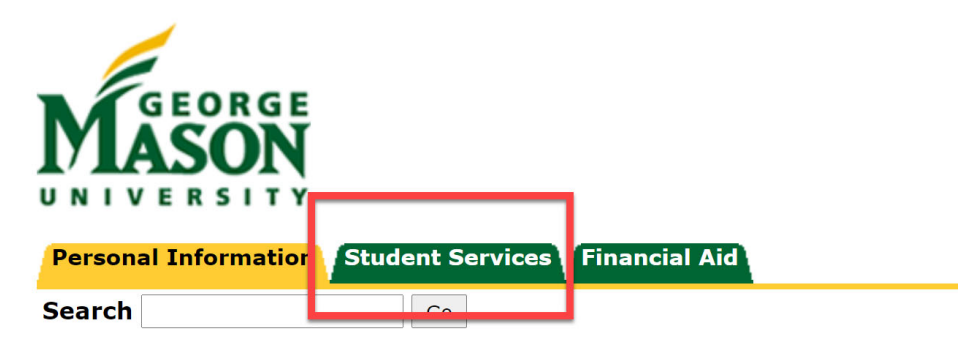

## Personal Information

View the Terms of Usage Agreement **Personal Profile Direct Deposit Allocation Ethnicity and Race Change Information Name Change Information Social Security Number Change Information Answer a Survey Mason Alert Registration** 

Click on "Registration":

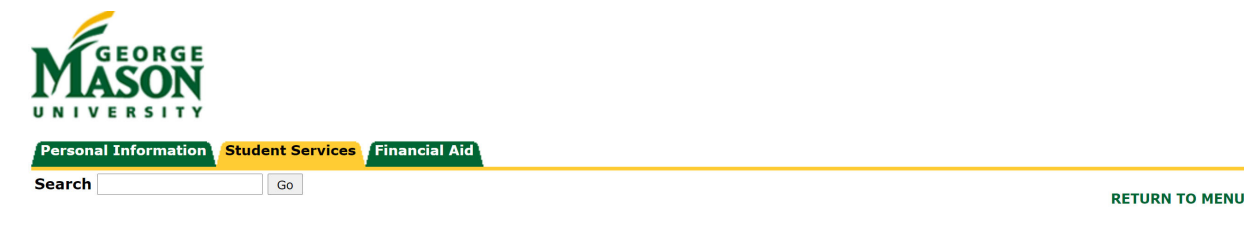

## Student Services

## -**Attention Students:**

Before adding yourself to the waitlist for a course, or if you are currently waitlisted for a course, please read the Waitlist Guide for more information.

Paper bills are not mailed for semester charges, and all bills are provided electronically. Monitor your Masonlive email account for notices regarding eBills, w through the Bill and Payment System.

R

By registering for classes, students accept responsibility for the semester charges. Students must confirm the withdrawal from all classes that they do not i deadlines listed in the Academic Calendar. Failure to receive an eBill does not relieve the student from financial responsibility. Classes are not dropped fo attendance.

| View the Terms of Usage Agreement                                                                                                    |  |  |  |
|----------------------------------------------------------------------------------------------------|--|--|--|
| Registration<br>Check your registration status, time ticket, and override notification; Register, add or drop classes; Adjust variable course credit; Display your class schedule.                                        |  |  |  |
| Student Records<br>Check your grades; View your holds; View student information; Update your expected date of graduation; Order Enrollment Verification; View your Unofficial Transcript; Order your Official Transcript. |  |  |  |
| Student Account<br>View your account summaries; View tax (1098-T) information.                                                                                                    |  |  |  |
| Student Profile                                                                                                    |  |  |  |

Click on "Registration and Planning":

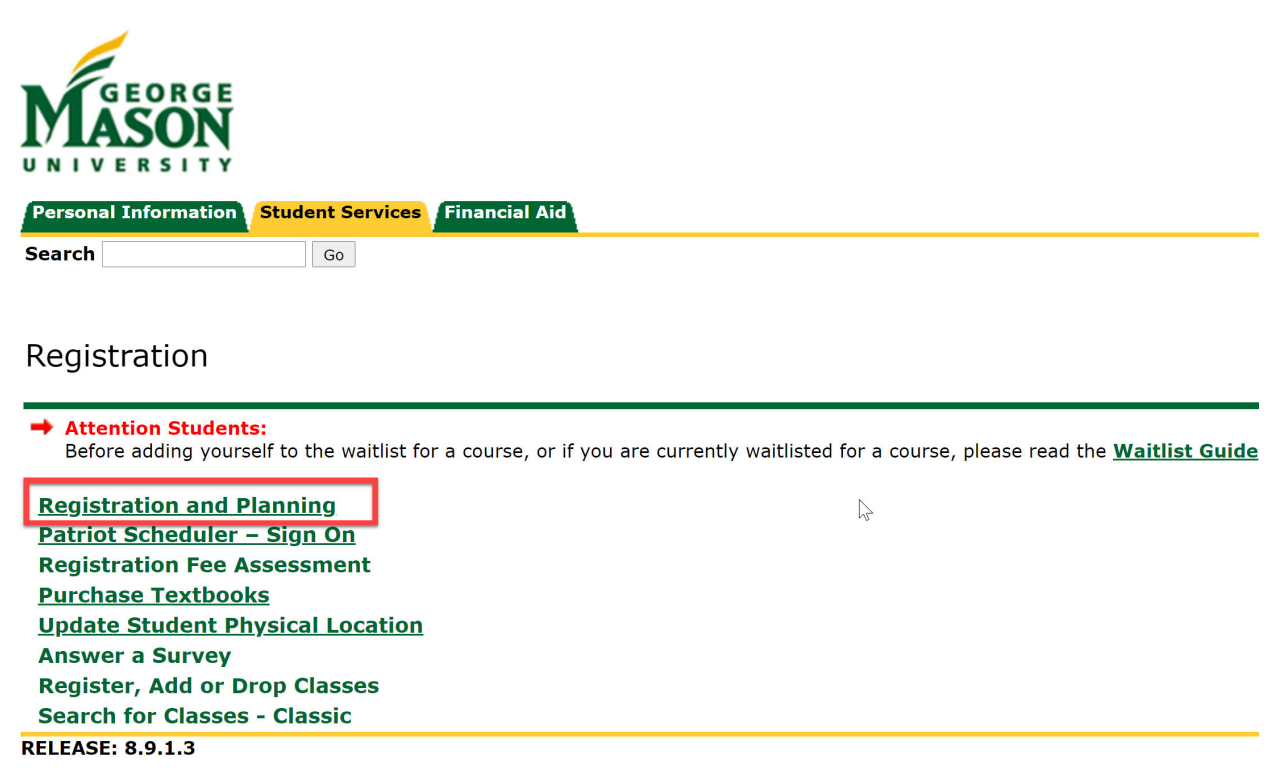

This will generate a new tab. Click on "Register for Classes":

| ::         | SMU - PPRD             |                                                                                                    |   |                                                                                                    |  |  |  |
|------------|------------------------|----------------------------------------------------------------------------------------------------|---|----------------------------------------------------------------------------------------------------|--|--|--|
| <u>Stu</u> | Student • Registration |                                                                                                    |   |                                                                                                    |  |  |  |
| Re         | Registration           |                                                                                                    |   |                                                                                                    |  |  |  |
|            |                        |                                                                                                    |   |                                                                                                    |  |  |  |
| 11         | What wou               | Id you like to do?                                                                                                    |   |                                                                                                    |  |  |  |
|            | Ê                      | Prepare for Registration<br>View registration status, update student term data, and complete pre-<br>registration requirements.          |   | Register for Classes<br>Search and register for your classes. You can also view and manage your<br>schedule. |  |  |  |
| l          |                        | <u>Plan Ahead</u><br>Give yourself a head start by building plans. When you're ready to register,<br>you'll be able to load these plans. |   | Browse Classes<br>Looking for classes? In this section you can browse classes you find<br>interesting.       |  |  |  |
|            |                        | <u>View Registration Information</u><br>View your past schedules and your ungraded classes.                                              | L | Browse Course Catalog<br>Look up basic course information like subject, course and description.              |  |  |  |
|            |                        |                                                                                                    |   |                                                                                                    |  |  |  |

The "Action Item Processing" notification will be displayed for you. Click "Continue" to resolve your Action Items.

| 🗰 🛒 GMU - QADB                                                                                                    | 🔆 😰 Testi Oracle 19c 20210307 Vrr Q4 upgrades 2                           |
|----------------------------------------------------------------------------------------------------|---------------------------------------------------------------------------|
| Action Item Processing                                                                                                    | Action Item Processing                                                    |
| Action Item Processing                                                                                                    | You have Action Items pending that halt                                   |
| Welcome<br>You have the following items that require your attention.                                                            | Continue to resolve your Action Items. Cancel to return to previous page. |
| Student Physical Location<br>Al Group - Spring                                                                                  | CANCEL CONTINUE                                                           |
| Instructions                                                                                                    |                                                                           |
| End Date:0:<br>Student Physical Location - Spring P<br>Halt Processes:<br>Register for Classes<br>Physical Location Spring Term | s/23/2021<br>Pending                                                      |

The Student Physical Location item will show. If it says "0/1" or "Pending", you will need to complete it. You may have more than one – be sure to scroll up and down to see all Action Items.

Click on the Action Item to generate the Action Item.

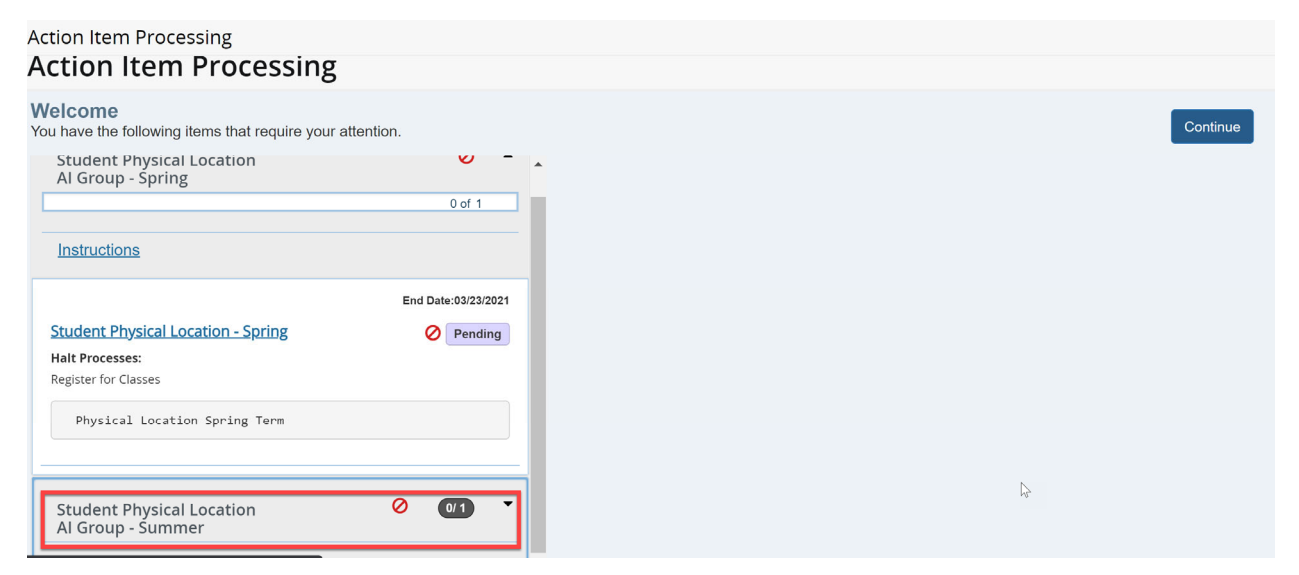

Click on the hyperlinked text on the left hand side of the screen to generate the entire Action Item.

| H GEORGE MASON                                                                                                    | 🗱 💽 Testi Oracle 19c 20210307 Vrr Q4 upgrades 2                                                                                                    |
|----------------------------------------------------------------------------------------------------|----------------------------------------------------------------------------------------------------|
| Action Item Processing                                                                                                    |                                                                                                    |
| Action Item Processing                                                                                                    |                                                                                                    |
| Welcome<br>You have the following items that require your attention.                                                                                                    | Continue                                                                                                    |
| Student Physical Location Al Group - Spring 2 -                                                                                                    | Student Physical Location AI Group - Summer Please click on the hyperlink "Student Physical Location - Summer" in order to complete the action item. |
| Instructions                                                                                                    |                                                                                                    |
| End Date:03/23/27/ Student Physical Location - Spring Response saved on: 0/11/9/20/1 Completed Current Reports Accept Hail Processe: Register for Classes Physical Location Spring Term |                                                                                                    |
| Student Physical Location Al Group -                                                                                                    | 2                                                                                                    |
| Insuduatis                                                                                                    |                                                                                                    |
| End Date-8013021  Student Physical Location - Summer Halk Processe: Register for Gases  Physical Location Summer Term                                                                   |                                                                                                    |

Choose either a state or a nation. Once you have made your selection, click the "Accept" box and hit the "Save" box

| Seorge Mason                                                                                                    |                     | 🔅 💽 Testi Orade 19c 20210307 Vrr Q4 upgrades 2019 1                                                                                                    |
|----------------------------------------------------------------------------------------------------|---------------------|----------------------------------------------------------------------------------------------------|
| Action Item Processing                                                                                                    |                     | Save Successful                                                                                                    |
| Action Item Processing                                                                                                    |                     |                                                                                                    |
| Welcome<br>You have the following items that require your attention.                                                                     |                     | Continue                                                                                                    |
| Student Physical Location Al Group - Spring                                                                                              | 0 A<br>1 of 1       | Federal regulations require George Mason University to verify your physical location while taking courses this semester. Please indicate the state or<br>country you anticipate being physically located while taking Mason courses this semester. If you anticipate being outside the United States, please indicate<br>the country. Note: you may select either a state/territory or a nation, not both.              |
| Student Physical Location - Spring<br>Response saved on 03/15/0201<br>Current Response. Acopt<br>Hail Processes:<br>Register for Classes | End Date:03/23/2021 | United States State or Territory:                                                                                                    |
| Physical Location Spring Term                                                                                                    |                     | OR                                                                                                    |
| Student Physical Location Al Group -<br>Summer                                                                                           | 0 <b>U</b> I •      | Other Nation:                                                                                                    |
|                                                                                                    |                     | I have read this agreement and understand it. I have the authority to consent to this agreement, either as the registering student or as an agent thereof. By selecting the Accept button below, I affix my electronic signature and certify that this is the location from which I intend to study for Summer. Otherwise, select the Return button (located at the top right area of the screen) to exit this process. |
|                                                                                                    |                     | C Accept<br>Save                                                                                                    |

Once all Action Items have been processed, you will be able to return to your registration by clicking the blue "Continue" or "Return" buttons at the top of the screen.